**Financial Aid Online System** – This is how to see the status of your Financial Aid. Page 1 is how to log in, Page 2 is how to check if you are missing required information, or need to accept your award. ALL STEPS MUST BE COMPLETED TO RECEIVE AID.

## Log In Instructions:

- 1) Go to the Texarkana College Financial Aid Online System (NetPartner). You can click the link in the Quick Links panel of myTC,
- or
- 2) Go directly to the web address: https://finaid.texarkanacollege.edu/NetPartnerStudent
- If you have already activated your account, enter your SSN and the PIN you selected when activating the account to login.
- 4) If you have not activated your account, click on 'First Time User'.

First time users only:

- 5) Enter your SSN and click 'Submit'.
- 6) Enter your birthdate and the email address you entered on your FAFSA in the top 2 text boxes.
- 7) Choose 2 security questions and supply the answers in the 'Security Questions' section.

 Enter and confirm your password and click 'Submit'. The system refers to your password as your PIN. From now on, you will login to the Financial Aid system using your SSN and PIN.

Choose a PIN that is not easy to guess that you can remember! It must be 5 characters and should be longer.

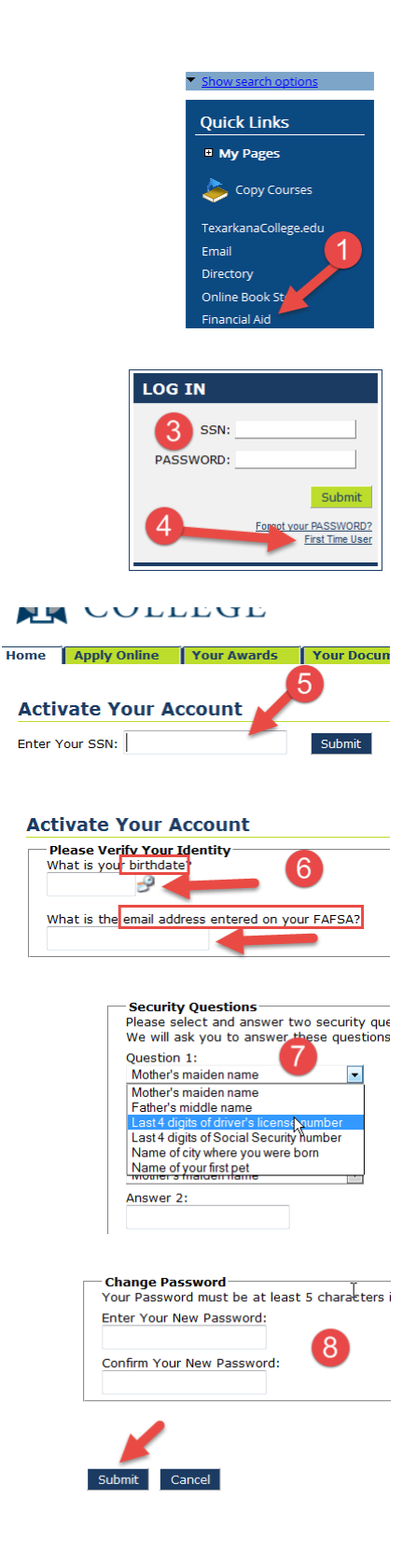

## Check if you are missing any required documents or other information:

- Log in to the Financial Aid system using the instructions on the previous page. Once logged in, if you have a Documents tab and no Award tab, there is something that needs resolved before you will receive Financial Aid. Click the Documents tab.
- 2) Look for items shown as 'Not Received'. These items must be resolved with the Financial Aid office before you can be awarded funds.

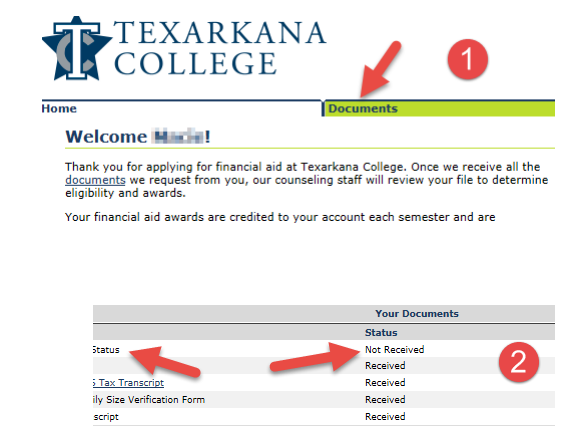

## Accepting awarded amounts -- YOU MUST DO THIS TO RECEIVE FUNDS:

- 1) Login into the Financial Aid system following the instructions on page 1. Click on the 'Accept Awards' tab.
- 2) Read the Terms and Conditions and check the 'I Agree' box.
- 3) Click the Submit button.
- 4) After clicking Submit, a screen will appear asking you to 'Accept all Aid'. Click to accept and click Submit.

| ave                                                                                                    | Awards                                                                                                    | Accept Awards                                                                                                    | Documents                                                                                                    |  |
|----------------------------------------------------------------------------------------------------|----------------------------------------------------------------------------------------------------|----------------------------------------------------------------------------------------------------|----------------------------------------------------------------------------------------------------|--|
| rms an                                                                                                    | d Conditions                                                                                                    |                                                                                                    | *                                                                                                    |  |
| Federal<br>By acception<br>from any f<br>\$200.                                                                                                    | ng, I am authorizing Texar<br>inancial aid I should receive                                                             | cana College to deduct the following cha<br>: Transcript Fees, Graduation Fees, Bo                                                                                                    | okstore ct Click on Accept Awards                                                                                                    |  |
| by acception the same same same same same same same sam                                                                                                    | ng, I certify that I understa<br>carkanacollege.edu/sap. I<br>inderstand it is my responsi<br>quirements, I must submit | nd that I must meet financial aid satisfia<br>understand that I must adhere to these i<br>bility to check my financial aid SAP statu<br>the required documentation in order to                                                                                                    | ctory academic process requirements located at<br>standards both on a cumulative basis and a semester<br>is at the close of each semester. If I am not meeting<br>appeal.                 |  |
| By accepting, I certify that I understand that if I withdraw from all class<br>institution to determine the amount of Peil Grant, SEOG, and Ioan funds<br>I received that were not earned will have to be repaid. I understand that<br>educational assistance until this debt has been paid or repayment arrange<br>By accepting, I certify that I will inform the financial aid office if I receive<br>Federal, State |                                                                                                    |                                                                                                    | 4<br>After clicking Submit a screen will appear<br>asking you to accept all of your aid. Click<br>'Accept All Aid' and then click 'Submit'.<br>Until these 4 steps are completed you will |  |
| Texas Gra<br>Health and<br>as defined<br>By accepti<br>from any f                                                                                                    | ant or TEOG Grant - By an<br>Safety Code (Tex<br>by Chapter 481, Ch<br>ng, I am authorn<br>inancial air should receive  | cepting, I certify that I have not been added the land of the land of the land | not receive Financial Aid.                                                                                                    |  |
| \$200.<br>By accepti<br>https://b<br>bas                                                                                                    | certify that I understa                                                                                                 | nd that I must meet financial aid satisfa<br>understand that I must adhere to these s                                                                                                    | ctory academic process requirements located at<br>standards both on a cumulative basis and a semester                                                                                     |  |
| I agree to                                                                                                    | these Terms and Conditio                                                                                                | Click the Subm                                                                                                    | iit (3)                                                                                                    |  |